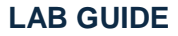

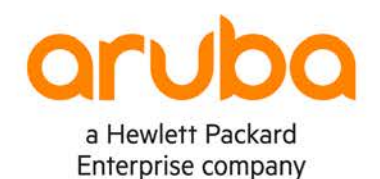

# Part I Campus 2 Tier. Layer 3 Access with OSPF

IMPORTANT! THIS GUIDE ASSUMES THAT THE AOS-CX OVA HAS BEEN INSTALLED AND WORKS IN GNS3 OR EVE-NG. PLEASE REFER TO GNS3/EVE-NG INITIAL SETUP LABS IF REQUIRED. https://www.eve-ng.net/index.php/documentation/howtos/howto-add-aruba-cx-switch/

# **TABLE OF CONTENTS**

| Lab Objective                                        |   |
|------------------------------------------------------|---|
| Lab Overview                                         |   |
| Lab Network Layout                                   |   |
| Lab Tasks                                            | 2 |
| Task 1 - Lab setup                                   |   |
| Task 2 - Configure links between Campus Core         |   |
| Task 3 – Configure OSPF on Campus Core               | 4 |
| Task 4 - Configure links and OSPF on Access Switch C |   |
| Task 5 – Configure VPC and test reachability         |   |
| Appendix – Complete Configurations                   |   |

# Lab Objective

The lab will enable the user to gain hands on knowledge and experience in setup basic Campus 2 Tier Network with L3 Access using OSPF.

Aruba CX 6200 and 6300 typically can be used for L3 access in the campus.

For further details on Aruba CX switches and other features please refer to the latest Aruba documentation located on <a href="https://asp.arubanetworks.com/">https://asp.arubanetworks.com/</a>

## Lab Overview

This lab set up is as shown in Figure 1. This set up is of a Two tier Aruba CX collapsed Core, with switches such as 6400 in the Core with a single access switch at the edge such as the 6200 or 6300.

At the end of the lab you will be able to observe a typical Two Tier Campus with the layer 3 at the access. All the layer 3 functions will begin at the Campus access layer all the way to the core. This helps to remove dependency on such things like spanning tree for loop prevention, and end points use their local switch as their default gateway.

# Lab Network Layout

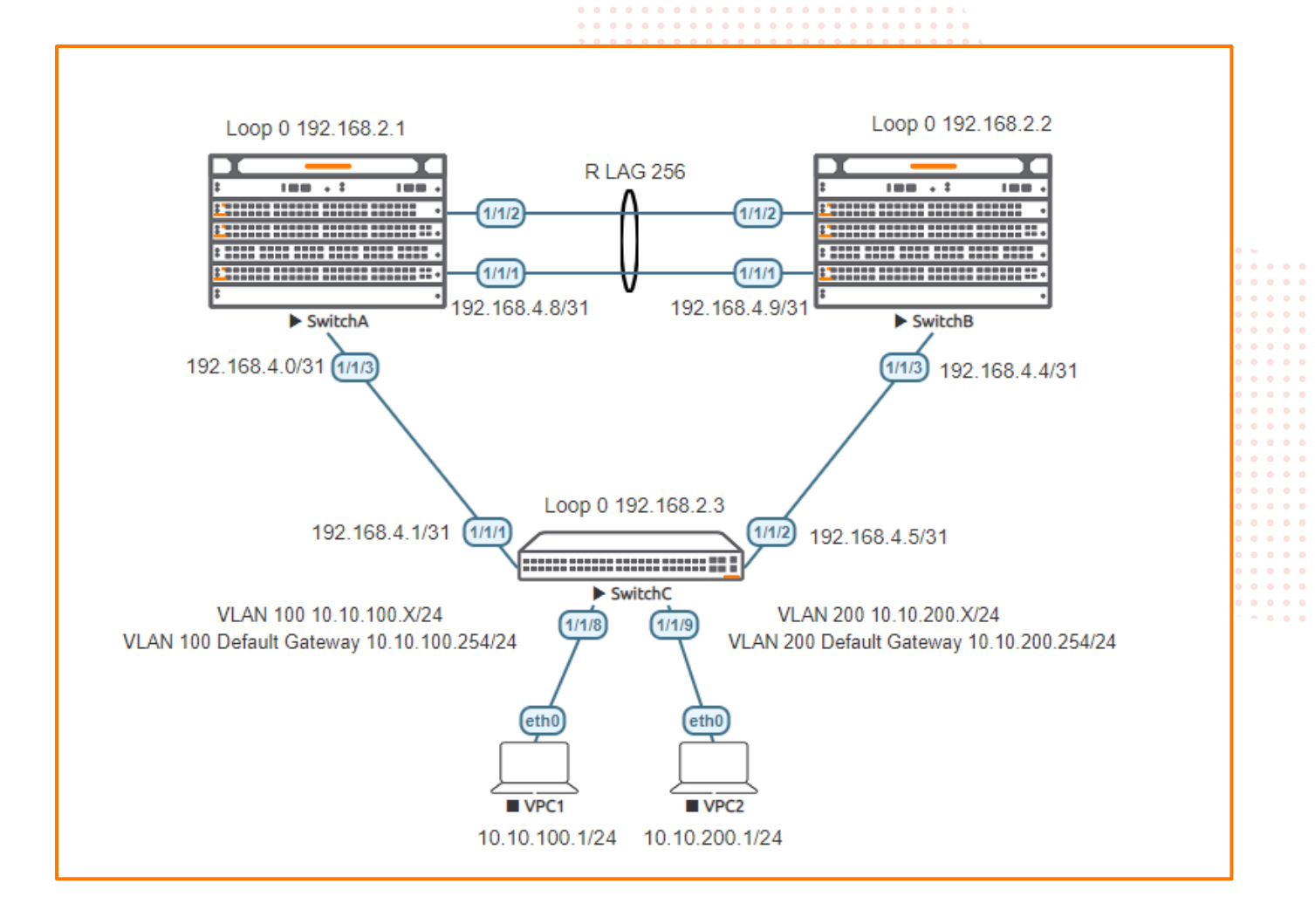

Figure 1. Lab topology

## Lab Tasks

Task 1 - Lab setup

For this lab refer to Figure 1 for topology setup. Open switch A, B and C consoles and log in with user "admin" and no password.

configure

hostname <device host name>

On Switch A and B bring up on 1/1/1-1/1/3: interface 1/1/1-1/1/3

no shutdown

use "exit" to go back a level

|                                                              |                                         | 0 0                                                                                                    |
|--------------------------------------------------------------|-----------------------------------------|----------------------------------------------------------------------------------------------------|
|                                                              |                                         |                                                                                                    |
|                                                              |                                         | 0 0                                                                                                    |
|                                                              |                                         | Lab Guide                                                                                                    |
|                                                              | · • • • • • • • • • • • • • • • • • • • |                                                                                                    |
|                                                              |                                         | • • Campus 2 Tier L3 Access with OSPF                                                                                                    |
|                                                              |                                         |                                                                                                    |
|                                                              |                                         |                                                                                                    |
|                                                              |                                         |                                                                                                    |
|                                                              |                                         |                                                                                                    |
| On Switch C bring up on 1/1/1 1/1/2                          |                                         |                                                                                                    |
| On Switch C bring up on 1/1/1-1/1/2                          |                                         | 0 0 0 0                                                                                                    |
| interface 1/1/1-1/1/2                                        |                                         |                                                                                                    |
|                                                              | •••••••••••••••                         |                                                                                                    |
| no shutdown                                                  |                                         |                                                                                                    |
|                                                              |                                         |                                                                                                    |
|                                                              |                                         | • • • • • • • • · ·                                                                                                    |
|                                                              |                                         |                                                                                                    |
| <ul> <li>Validate LLDP neighbors appear as expect</li> </ul> | ed on each switch. Here we show Swit    | tch C output only.                                                                                                    |
|                                                              |                                         | 0 0 0 0 0 0 0 0 0 0 0 0                                                                                                    |
|                                                              |                                         |                                                                                                    |
|                                                              |                                         |                                                                                                    |
|                                                              |                                         |                                                                                                    |
|                                                              |                                         |                                                                                                    |
| SwitchC show lldn neighbor-info                              |                                         |                                                                                                    |
| Switche show indp heighbor into                              |                                         |                                                                                                    |
| IIDD Maishbas Information                                    |                                         |                                                                                                    |
| LLDP Neighbor information                                    |                                         |                                                                                                    |
|                                                              |                                         |                                                                                                    |
|                                                              |                                         |                                                                                                    |
| Total Neighbor Entries : 2                                   |                                         |                                                                                                    |
| Total Neighbor Entries Deleted : 0                           |                                         |                                                                                                    |
| Total Neighbor Entries Dropped : 0                           |                                         |                                                                                                    |
| Total Neighbor Entries Aged-Out : 0                          |                                         |                                                                                                    |
|                                                              |                                         |                                                                                                    |
|                                                              |                                         |                                                                                                    |
| TTI SVC-NAME                                                 |                                         |                                                                                                    |
| III SIS-NAME                                                 | 2.0.0                                   |                                                                                                    |
|                                                              |                                         |                                                                                                    |
| 1/1/1 08:00:09:67:09:95 1/1/3                                | 1/1/3                                   | see 120 see SwitchA                                                                                                    |
| 1/1/2 08:00:09:e4:3c:7a 1/1/3                                | 1/1/3                                   | 120 SwitchB                                                                                                    |
|                                                              |                                         | •     •     •     •     •     •     •     •     •     •     •     •     •     •     •     •     •     •     •     •     •     •     •     •     •     •     •     •     •     •     •     •     •     •     •     •     •     •     •     •     •     •     •     •     •     •     •     •     •     •     •     •     •     •     •     •     •     •     •     •     •     •     •     •     •     •     •     •     •     •     •     •     •     •     •     •     •     •     •     •     •     •     •     •     •     •     •     •     •     •     •     •     •     •     •     •     •     •     •     •     •     •     •     •     •     •     •     •     •     •     •     •     •     •     •     •     •     •     •     •     •     •     •     •     •     •     •     •     •     •     •     •     •     •     •     • |
|                                                              |                                         |                                                                                                    |
|                                                              |                                         |                                                                                                    |
| Task 2 - Configure links between Camp                        | ous Core                                |                                                                                                    |
|                                                              |                                         |                                                                                                    |

# On Switch A and B Core configure:

• LAG on the collapsed Core

| SwitchA#                  | SwitchB#                  |
|---------------------------|---------------------------|
| interface lag 256         | interface lag 256         |
| ip address 192.168.4.8/31 | ip address 192.168.4.9/31 |
| no shutdown               | no shutdown               |
| description Routed LAG    | description Routed LAG    |
| lacp mode active          | lacp mode active          |
| int 1/1/1-1/1/2           | int 1/1/1-1/1/2           |
| mtu 9198                  | mtu 9198                  |
| description core link     | description core link     |
| lag 256                   | lag 256                   |

• Ensure the LAG is operational, Switch A is shown here, the reader can also check Switch B.

SwitchA# show interface lag

| Aggregate lag256 is up<br>Admin state is up<br>Description : Routed LAG<br>MAC Address<br>Aggregated-interfaces<br>Aggregation-key<br>Aggregate mode<br>Speed<br>L3 Counters: Rx Disabled,<br>qos trust none | : 08:00:09:b7:09:95<br>: 1/1/1 1/1/2<br>: 256<br>: active<br>: 2000 Mb/s<br>Tx Disabled | 5     |       |
|----------------------------------------------------------------------------------------------------|-----------------------------------------------------------------------------------------|-------|-------|
| Statistic                                                                                                    | RX                                                                                      | TX    | Total |
| Packets                                                                                                    | 84                                                                                      | 107   | 0     |
| Unicast                                                                                                    | 0                                                                                       | 0     | 0     |
| Multicast                                                                                                    | 0                                                                                       | 0     | 0     |
| Broadcast                                                                                                    | 0                                                                                       | 0     | 0     |
| Bytes                                                                                                    | 11244                                                                                   | 14032 | 0     |
| Jumbos                                                                                                    | 0                                                                                       | 0     | 0     |
| Dropped                                                                                                    | 0                                                                                       | 0     | 0     |
| Pause Frames                                                                                                    | 0                                                                                       | 0     | 0     |
| L3 Packets                                                                                                    | 0                                                                                       | 0     | 0     |
| L3 Bytes                                                                                                    | 0                                                                                       | 0     | 0     |
| Errors                                                                                                    | 0                                                                                       | 0     | 0     |
| CRC/FCS                                                                                                    | 0                                                                                       | n/a   | 0     |
| Collision                                                                                                    | n/a                                                                                     | 0     | 0     |
| Runts                                                                                                    | 0                                                                                       | n/a   | 0     |
| Giants                                                                                                    | 0                                                                                       | n/a   | 0     |

SwitchA(config) # show lacp interfaces

Lab Guide Campus 2 Tier L3 Access with OSPF State abbreviations : 
 State abbreviations

 A - Active
 P - Passive

 F - Aggregable I - Individual

 S - Short-timeout L - Long-timeout N - InSync
 O - OutofSync

 C - Collecting
 D - Distributing
 C - Collecting D - Distributing X - State m/c expired E - Default neighbor state Actor details of all interfaces: Aggr Intf Port Port State System-ID •••• System Aggr Forwarding Name Id Pri Pri Key State lag256 2 1 ALFNCD 08:00:09:b7:09:95 65534 256 up lag256 3 1 ALFNCD 08:00:09:b7:09:95 65534 256 up 1/1/11/1/2Partner details of all interfaces: \_\_\_\_\_ \_\_\_\_\_ Aggr Port Port State System-ID System Aggr Name Id Pri Pri Key Intf ------------------- 
 lag256
 2
 1
 ALFNCD
 08:00:09:e4:3c:7a
 65534
 256

 lag256
 3
 1
 ALFNCD
 08:00:09:e4:3c:7a
 65534
 256
 1/1/1 1/1/2 lag256 Check connectivity between core switches. Here we ping between Switch A and B switchA# ping 192.168.4.9 PING 192.168.4.9 (192.168.4.9) 100(128) bytes of data. 108 bytes from 192.168.4.9: icmp\_seq=1 ttl=64 time=1.91 ms 108 bytes from 192.168.4.9: icmp\_seq=2 ttl=64 time=2.27 ms 108 bytes from 192.168.4.9: icmp\_seq=3 ttl=64 time=2.19 ms 108 bytes from 192.168.4.9: icmp\_seq=4 ttl=64 time=2.10 ms 108 bytes from 192.168.4.9: icmp\_seq=5 ttl=64 time=2.01 ms

Task 3 – Configure OSPF on Campus Core

.

| SwitchA#                              | SwitchB#                              |
|---------------------------------------|---------------------------------------|
| !                                     | router ospf 1                         |
| router ospf 1                         | router-id 192.168.2.2                 |
| router-id 192.168.2.1                 | max-metric router-lsa on-startup      |
| max-metric router-lsa on-startup      | passive-interface default             |
| passive-interface default             | graceful-restart restart-interval 300 |
| graceful-restart restart-interval 300 | trap-enable                           |
| trap-enable                           | area 0.0.0.0                          |
| area 0.0.0.0                          | !                                     |
| !                                     | interface loopback 0                  |
| interface loopback 0                  | ip address 192.168.2.2/32             |
| ip address 192.168.2.1/32             | ip ospf 1 area 0.0.0.0                |
| ip ospf 1 area 0.0.0.0                | !                                     |
| !                                     |                                       |
| interface lag 256                     | interface lag 256                     |
| mtu 9198                              | mtu 9198                              |
| description to SwitchB                | description to SwitchA                |
| ip ospf 1 area 0.0.0.0                | ip ospf 1 area 0.0.0.0                |
| no ip ospf passive                    | no ip ospf passive                    |
| ip ospf network point-to-point        | ip ospf network point-to-point        |
|                                       |                                       |
| interface 1/1/3                       | interface 1/1/3                       |
| mtu 9198                              | mtu 9198                              |
| description to SwitchC                | description to SwitchC                |
| ip address 192.168.4.0/31             | ip address 192.168.4.4/31             |
| 1p ospi 1 area 0.0.0.0                | ip ospi i area 0.0.0.0                |
| no ip ospi passive                    | no 1p ospi passive                    |
| ip ospi network point-to-point        | ip ospi network point-to-point        |
|                                       |                                       |

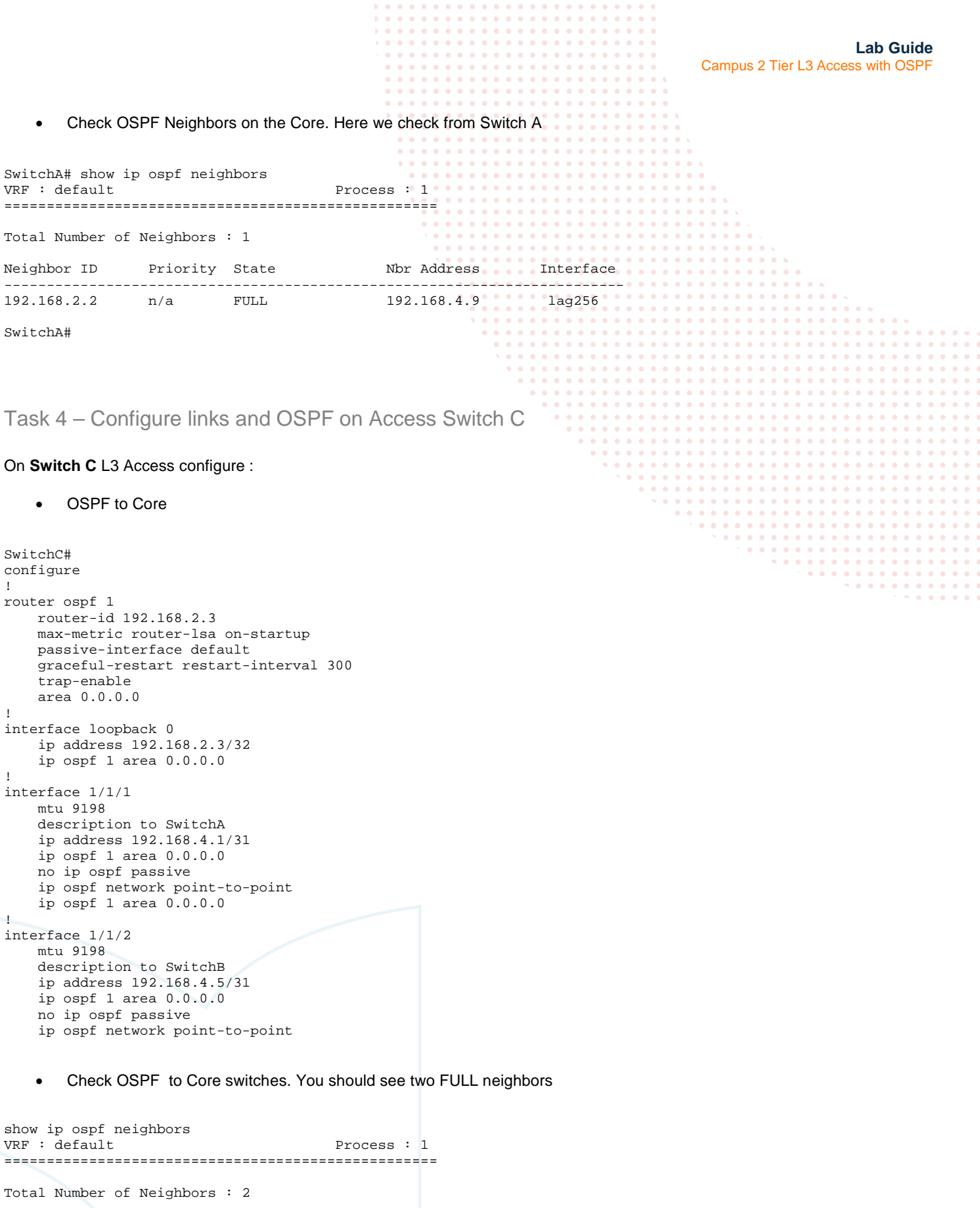

| Neighbor ID | Priority | State | Nbr  | Address | Interface |
|-------------|----------|-------|------|---------|-----------|
| 192.168.2.1 | n/a      | FULL  | 192. | 168.4.0 | 1/1/1     |
| 192.168.2.2 | n/a      | FULL  | 192. | 168.4.4 | 1/1/2     |

Check OSPF Routes. You should see routes as shown below

```
Lab Guide
                                                                                     Campus 2 Tier L3 Access with OSPF
show ip ospf route
Codes: i - Intra-area route, I - Inter-area route
       E1 - External type-1, E2 - External type-2
OSPF Process ID 1 VRF default, Routing Table
Total Number of Routes : 6
192.168.2.1/32
                   (i) area: 0.0.0.0
     via 192.168.4.0 interface 1/1/1, cost 65535 distance 110
                   (i) area: 0.0.0.0
192.168.2.2/32
     via 192.168.4.4 interface 1/1/2, cost 65535 distance 110
192.168.4.0/31
                   (i) area: 0.0.0.0
     directly attached to interface 1/1/1, cost 100 distance 110
192.168.4.4/31
                 (i) area: 0.0.0.0
     directly attached to interface 1/1/2, cost 100 distance 110
192.168.4.8/31
                   (i) area: 0.0.0.0
     via 192.168.4.0 interface 1/1/1, cost 65585 distance 110
192.168.4.8/31
                   (i) area: 0.0.0.0
     via 192.168.4.4 interface 1/1/2, cost 65585 distance 110
      Validate connectivity to loopback on core. Here we show connectivity to Switch A
SwitchC#ping 192.168.2.1
PING 192.168.2.1 (192.168.2.1) 100(128) bytes of data.
108 bytes from 192.168.2.1: icmp_seq=1 ttl=64 time=2.15 ms
108 bytes from 192.168.2.1: icmp_seq=2 ttl=64 time=2.07 ms
108 bytes from 192.168.2.1: icmp_seq=3 ttl=64 time=3.70 ms
108 bytes from 192.168.2.1: icmp_seq=4 ttl=64 time=2.29 ms
108 bytes from 192.168.2.1: icmp_seq=5 ttl=64 time=1.70 ms

    Create VLANs with OSPF advertisements

SwitchC#
configure
vlan 100,200
interface vlan 100
ip address 10.10.100.254/24
no ip ospf passive
ip ospf 1 area 0
interface vlan 200
ip address 10.10.200.254/24
no ip ospf passive
ip ospf 1 area 0
interface 1/1/8
no shutdown
no routing
vlan access 100
interface 1/1/9
no shutdown
no routing
vlan access 200
       Check that the VLAN routes from Switch C are advertised onto the Core Switches A and B. Here we check on
       Switch A only. The reader can check both.
SwitchA# show ip route
Displaying ipv4 routes selected for forwarding
```

```
Displaying ipvi fouces beleeted for forwarding
```

Origin Codes: C - connected, S - static, L - local R - RIP, B - BGP, O - OSPF Type Codes: E - External BGP, I - Internal BGP, V - VPN, EV - EVPN IA - OSPF internal area, E1 - OSPF external type 1 E2 - OSPF external type 2

VRF: default

| Prefix         | Nexthop     | Interface | VRF(egress) | Origin/<br>Type | Distance/<br>Metric | Age         |
|----------------|-------------|-----------|-------------|-----------------|---------------------|-------------|
| 10.10.100.0/24 | 192.168.4.1 | 1/1/3     |             | 0               | [110/200]           | 00h:06m:10s |
| 10.10.200.0/24 | 192.168.4.1 | 1/1/3     |             | 0               | [110/200]           | 00h:03m:57s |

Lab Guide Campus 2 Tier L3 Access with OSPF 192.168.2.1/32 loopback0 0/0] L • 192.168.2.2/32 192.168.4.9 lag256 [110/50] 00h:55m:24s •\_• 0 [110/100] 192.168.2.3/32 192.168.4.1 1/1/3 00h:31m:03s 0 192.168.4.0/31 1/1/3C [0/0] ----192.168.4.0/32 1/1/3 0\_1 L [0/0] 192.168.4.4/31 192.168.4.9 lag256 [110/150] 00h:55m:24s 0 192.168.4.8/31 lag256 С [0/0] [0/0] 192.168.4.8/32 laq256 E. Total Route Count : 10 SwitchA(config-if)# show ip ospf routes Codes: i - Intra-area route, I - Inter-area route E1 - External type-1, E2 - External type-2 OSPF Process ID 1 VRF default, Routing Table \_\_\_\_\_ Total Number of Routes : 7 10.10.100.0/24 (i) area: 0.0.0.0 via 192.168.4.1 interface 1/1/3, cost 200 distance 110 10.10.200.0/24 (i) area: 0.0.0.0 via 192.168.4.1 interface 1/1/3, cost 200 distance 110 (i) area: 0.0.0.0 192.168.2.2/32 via 192.168.4.9 interface lag256, cost 50 distance 110 192.168.2.3/32 (i) area: 0.0.0.0 via 192.168.4.1 interface 1/1/3, cost 100 distance 110 192.168.4.0/31 (i) area: 0.0.0.0 directly attached to interface 1/1/3, cost 100 distance 110 192.168.4.4/31 (i) area: 0.0.0.0 via 192.168.4.9 interface lag256, cost 150 distance 110 192.168.4.8/31 (i) area: 0.0.0.0 directly attached to interface lag256, cost 50 distance 110

SwitchA#

Task 5 – Configure VPC and test reachability

Configure VPC1

VPCS> ip 10.10.100.1/24 10.10.100.254 Checking for duplicate address... PC1 : 10.10.100.1 255.255.255.0 gateway 10.10.100.254

Check various Reachability .Here we check to Core Switch A

VPCS> ping 192.168.2.1

84 bytes from 192.168.2.1 icmp\_seq=1 ttl=63 time=2.546 ms 84 bytes from 192.168.2.1 icmp\_seq=2 ttl=63 time=5.527 ms 84 bytes from 192.168.2.1 icmp\_seq=3 ttl=63 time=5.554 ms 84 bytes from 192.168.2.1 icmp\_seq=4 ttl=63 time=5.539 ms 84 bytes from 192.168.2.1 icmp\_seq=5 ttl=63 time=2.815 ms

The reader can check further reachability as well as configure VPC2 to explore further.

End of lab

## **Appendix – Complete Configurations**

- If you face issues during your lab, you can verify your configs with the configs listed in this section
- If configs are the same, try powering off/powering on the switches to reboot them.

### Switch A

```
SwitchA#
!Version ArubaOS-CX Virtual.10.07.0010
!export-password: default
hostname SwitchA
ntp server pool.ntp.org minpoll 4 maxpoll 4 iburst
ntp enable
1
!
ssh server vrf mgmt
vlan 1
interface mgmt
   no shutdown
    ip dhcp
interface lag 256
   no shutdown
   description to SwitchB
    ip address 192.168.4.8/31
   lacp mode active
    ip ospf 1 area 0.0.0.0
   no ip ospf passive
   ip ospf network point-to-point
interface 1/1/1
   no shutdown
   mtu 9198
   description core link
   lag 256
interface 1/1/2
   no shutdown
   mtu 9198
   description core link
   lag 256
interface 1/1/3
   no shutdown
   mtu 9198
    description to SwitchC
    ip address 192.168.4.0/31
    ip ospf 1 area 0.0.0.0
   no ip ospf passive
    ip ospf network point-to-point
interface loopback 0
    ip address 192.168.2.1/32
    ip ospf 1 area 0.0.0.0
1
T
router ospf 1
   router-id 192.168.2.1
   max-metric router-lsa on-startup
   passive-interface default
   graceful-restart restart-interval 300
    trap-enable
   area 0.0.0.0
https-server vrf mgmt
```

#### Switch B

```
SwitchB#!
!Version ArubaOS-CX Virtual.10.07.0010
!export-password: default
hostname SwitchB
led locator on
ntp server pool.ntp.org minpoll 4 maxpoll 4 iburst
ntp enable
!
!
```

Lab Guide Campus 2 Tier L3 Access with OSPF ssh server vrf mgmt vlan 1 interface mgmt no shutdown ip dhcp interface lag 256 no shutdown description to SwitchA ip address 192.168.4.9/31 lacp mode active ip ospf 1 area 0.0.0.0 no ip ospf passive ip ospf network point-to-point interface 1/1/1 no shutdown mtu 9198 description core link lag 256 interface 1/1/2 no shutdown mtu 9198 description core link lag 256 interface 1/1/3 no shutdown mtu 9198 description to SwitchC ip address 192.168.4.4/31 ip ospf 1 area 0.0.0.0 no ip ospf passive ip ospf network point-to-point interface loopback 0 ip address 192.168.2.2/32 ip ospf 1 area 0.0.0.0 !

```
!
!
router ospf 1
router-id 192.168.2.2
max-metric router-lsa on-startup
passive-interface default
graceful-restart restart-interval 300
trap-enable
area 0.0.0.0
```

### Switch C

! !

```
SwitchC#
!
!Version ArubaOS-CX Virtual.10.07.0010
!export-password: default
hostname SwitchC
led locator on
ntp server pool.ntp.org minpoll 4 maxpoll 4 iburst
ntp enable
!
1
ssh server vrf mgmt
vlan 1,100,200
interface mgmt
    no shutdown
    ip dhcp
interface 1/1/1
   no shutdown
    mtu 9198
    description to SwitchA
    ip address 192.168.4.1/31
    ip ospf 1 area 0.0.0.0
    no ip ospf passive
    ip ospf network point-to-point
interface 1/1/2
   no shutdown
    mtu 9198
    description to SwitchB
```

|                                       | $0 \circ \circ \circ \circ \circ \circ \circ \circ \circ \circ \circ \circ \circ \circ \circ \circ \circ \circ \circ$ |
|---------------------------------------|----------------------------------------------------------------------------------------------------|
|                                       | $0 \circ \circ \circ \circ \circ \circ \circ \circ \circ \circ \circ \circ \circ \circ \circ \circ \circ \circ \circ$ |
|                                       |                                                                                                    |
|                                       | Lab Guide                                                                                                    |
|                                       | Campus 2 Tier L3 Access with OSPF                                                                                     |
|                                       |                                                                                                    |
|                                       |                                                                                                    |
| 1p address 192.168.4.5/31             |                                                                                                    |
| ip ospi I area 0.0.0.0                |                                                                                                    |
| no ip ospt passive                    |                                                                                                    |
| ip ospf network point-to-point        | $\circ \circ \circ \circ \circ \circ \circ \circ \circ \circ \circ \circ \circ \circ \circ \circ \circ \circ \circ $  |
| interface 1/1/8                       |                                                                                                    |
| no shutdown                           |                                                                                                    |
| no routing                            |                                                                                                    |
| vlan access 100                       | 0 0 0 0 0 0 0 0 0 0 0 0 0 0 0 0 0 0 0 0                                                                               |
| interface 1/1/9                       |                                                                                                    |
| no shutdown                           |                                                                                                    |
| no routing                            |                                                                                                    |
| vlan access 200                       | $\circ$ $\circ$ $\circ$ $\circ$ $\circ$ $\circ$ $\circ$ $\circ$ $\circ$ $\circ$                                       |
| interface loopback 0                  |                                                                                                    |
| in address 192 168 2 3/32             |                                                                                                    |
| ip  or exp = 1  area  0.0.0.0         |                                                                                                    |
| intorfago ylan 100                    |                                                                                                    |
| in address 10 10 100 254/24           |                                                                                                    |
| ip address 10.10.100.254/24           |                                                                                                    |
| ip ospi i area 0.0.0.0                |                                                                                                    |
| no ip ospi passive                    |                                                                                                    |
| interface vian 200                    |                                                                                                    |
| ip address 10.10.200.254/24           |                                                                                                    |
| ip ospf 1 area 0.0.0.0                |                                                                                                    |
| no ip ospf passive                    |                                                                                                    |
| !                                     |                                                                                                    |
| !                                     |                                                                                                    |
| router ospf 1                         | ~ ~ ~ ~ ~ ~ ~ ~ ~ ~ ~ ~ ~ ~ ~ ~ ~ ~ ~                                                                                 |
| router-id 192.168.2.3                 |                                                                                                    |
| max-metric router-lsa on-startup      |                                                                                                    |
| passive-interface default             |                                                                                                    |
| graceful-restart restart-interval 300 |                                                                                                    |
| trap-enable                           |                                                                                                    |
| area 0.0.0.0                          |                                                                                                    |
| https-server wrf mamt                 |                                                                                                    |

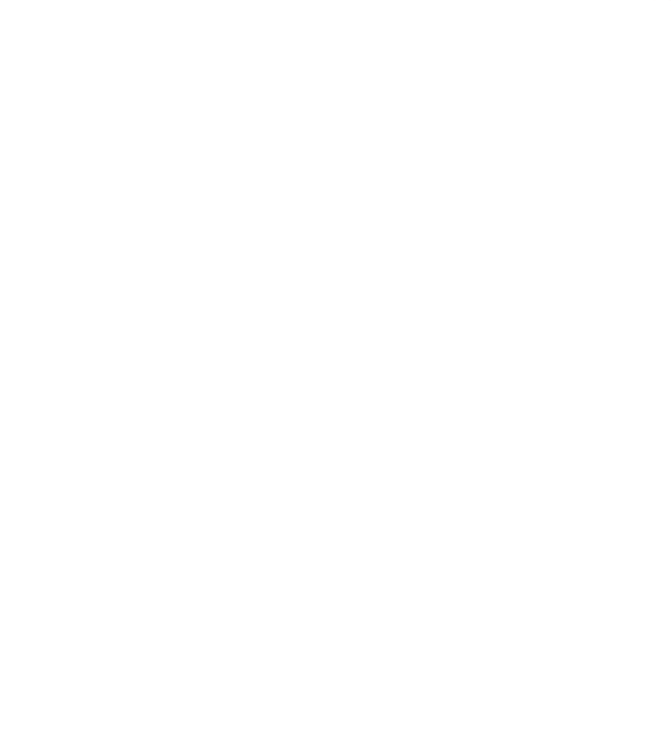

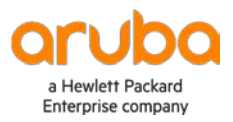

www.arubanetworks.com